## 受講履歴を確認する

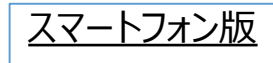

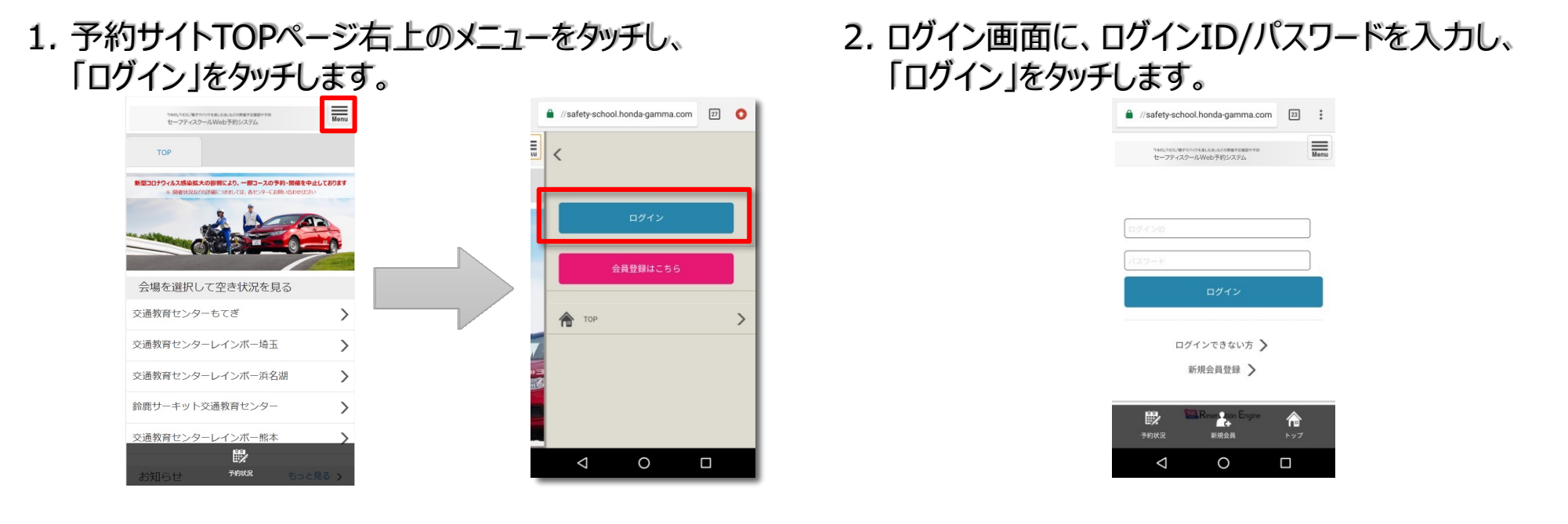

3. TOPページ右上メニュー「予約履歴」をタッチし、「過去の予約を見る」から指定期間の受講履歴が表示できます。

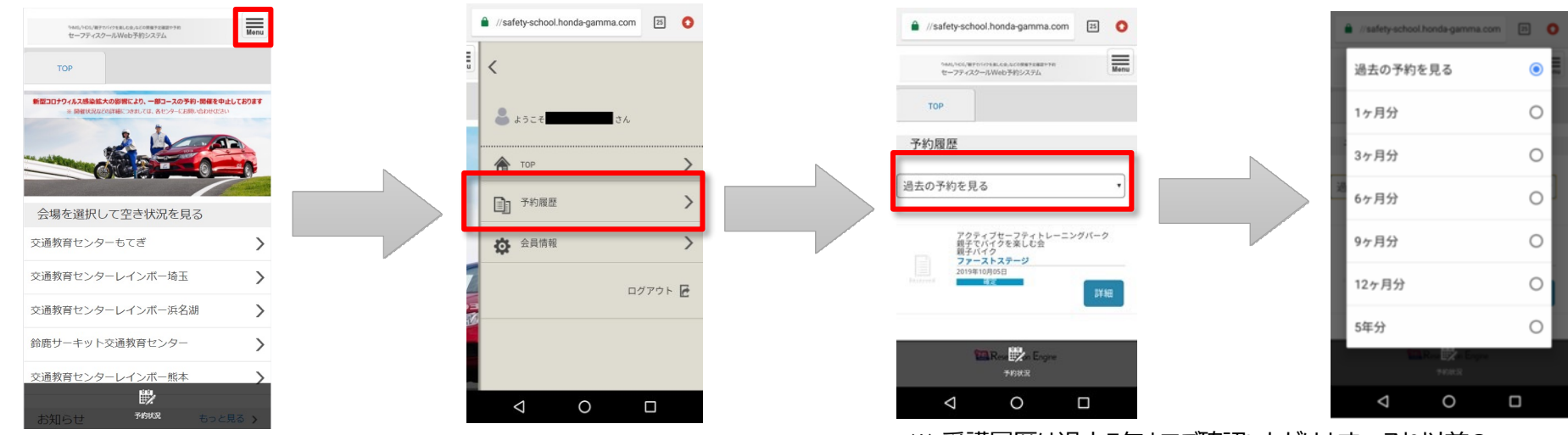

※ 受講履歴は過去5年までご確認いただけます。それ以前の ものは削除されますので、予めご了承願います。

2

## 1. 予約サイトTOPページからログインをしてください。

| 「HMS」「HDS」「親<br>セーフティス | 子でバイクを楽しむ会」などの開催予定確認や予<br>スクールWeb予約システム | ·約            |                                         |      |  |
|------------------------|-----------------------------------------|---------------|-----------------------------------------|------|--|
| Main Menu<br>🎓 👓       | 新型コロナウィルス感染拡大の影響<br>※開催状況などの詳細につ        | により、<br>Dきまして | ー部コースの予約・開催を中止してま<br>は、各センターにお問い合わせください | らります |  |
| ログイン 会員登録はこちら          |                                         |               |                                         | 0    |  |
|                        | ■ 会場を選択して空き状況を見る<br>交通教育センターもてぎ         | >             | 交通教育センターレインボー埼玉                         | >    |  |
|                        | 交通教育センターレインボー浜名湖                        | >             | 鈴鹿サーキット交通教育センター                         | >    |  |
|                        | 交通教育センターレインボー熊本                         | >             |                                         |      |  |

| 🗲 🕘 🦉 https://safety-school.honda-gamma | .com/yoyaku/login/         | - 曲 C 快雨 | 2- 合合間 |
|-----------------------------------------|----------------------------|----------|--------|
| 🥌 ログイン   ReservationEngine 🛛 🔀          |                            |          |        |
| (HMS, FHDS                              | 「親子でバイクを楽」。お会、などの開催予定確認や予約 |          |        |
| セーフテ                                    | ィスクールWeb予約システム             |          |        |
|                                         |                            |          |        |
|                                         |                            |          |        |
|                                         |                            |          |        |
|                                         |                            |          |        |
|                                         | ログイン                       |          |        |
|                                         |                            |          |        |
|                                         | ログインID                     |          |        |
|                                         | パスワード                      |          |        |
|                                         | 88.0                       |          |        |
|                                         |                            |          |        |
|                                         | ログインアキカいち >                |          |        |
|                                         |                            |          |        |
|                                         | 新規会員登録 >                   |          |        |
|                                         |                            |          |        |
|                                         |                            |          |        |
|                                         | 🔛 Reservation Eng          | ne       |        |
|                                         |                            |          |        |
|                                         |                            |          |        |
|                                         |                            |          |        |
|                                         |                            |          |        |
|                                         |                            |          |        |
|                                         |                            |          |        |

## 2. TOPページの「予約履歴」をクリックし、「過去の予約を見る」から任意の期間を選択すると受講履歴が表示されます。

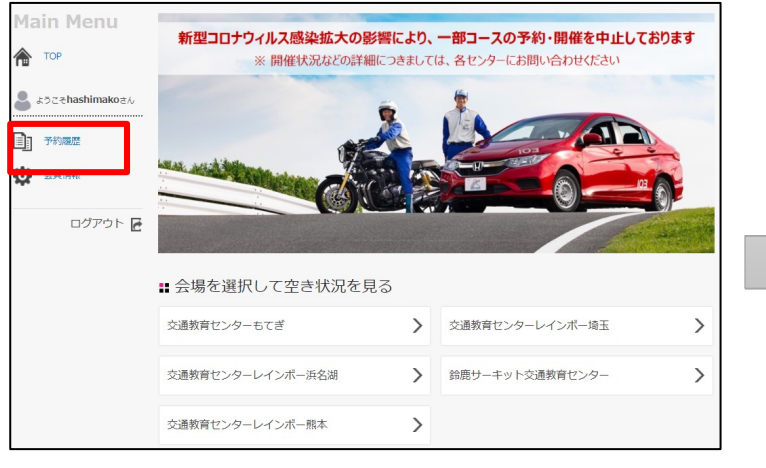

| - Colle nutrol/sa   | lety-school.honda-gamma.com/yoyaku/ | reserve/history/linit+t                                    | ~ 品で 検索            |            | P*] @ 12 @ |
|---------------------|-------------------------------------|------------------------------------------------------------|--------------------|------------|------------|
| 予約展歴   ReservationE | ingine X 🚺                          |                                                            |                    |            |            |
|                     | 「HMS」「HDS」「親子でハ                     | 「イクを楽しむ会」などの開催予定確認や                                        | 予約                 |            |            |
|                     | セーフティスクー                            | ールWeb予約システム                                                |                    |            |            |
|                     |                                     |                                                            |                    |            |            |
|                     | Main Menu                           | ■予約履歴                                                      |                    | TOP > 予約期證 |            |
|                     | 🎓 тор                               | 過去の予約を見る                                                   |                    |            |            |
|                     | S Jockanun 1124                     | 1ヶ月分<br>3ヶ月分                                               |                    |            |            |
|                     |                                     | <ul> <li>6ヶ月分 イブセーフティトレ</li> <li>9ヶ月分 レーターサイクリス</li> </ul> | ノーニングパーク<br>ストスクール | 1718       |            |
|                     | □] 予約國際                             | 12ヶ月分<br>5年分 (15-67)                                       |                    |            |            |
|                     | <b>〇</b> 金田県城                       | 2019年10月10日                                                |                    |            |            |
|                     | adat. a                             |                                                            |                    |            |            |
|                     | DONOR E                             |                                                            |                    |            |            |
|                     |                                     | to p                                                       | r                  |            |            |
|                     |                                     | less No.                                                   | ervation Engine    |            |            |
|                     |                                     |                                                            |                    |            |            |
|                     |                                     |                                                            |                    |            |            |
|                     |                                     |                                                            |                    |            |            |
|                     |                                     |                                                            |                    |            |            |
|                     |                                     |                                                            |                    |            |            |
|                     |                                     |                                                            |                    |            |            |
|                     |                                     |                                                            |                    |            |            |
|                     |                                     |                                                            |                    |            |            |
|                     |                                     |                                                            |                    |            |            |
|                     |                                     |                                                            |                    |            |            |
|                     |                                     |                                                            |                    |            |            |
| <u>у</u> д          | 4.美屋麻/+                             |                                                            | ブエタミカレット-ナント       | ++++ 2+    | へい話し       |

ものは削除されますので、予めご了承願います。